# Groupe résidentiel

MAJ le 19/09/2017

#### Présentation du problème

Ce qui suit est surtout valable pour Windows 7 et plus. Mais de nombreuses astuces que vous trouve-rez dans la fiche technique, Windows toutes versions, restent le plus souvent valables. Vous pouvez aussi les consulter.

Les utilisateurs de Vista, trouveront souvent des astuces communes aux deux systèmes.

Les utilisateurs de Windows 7 peuvent aussi rechercher dans les trucs et astuces de XP ou de Vista. Les astuces que vous y trouverez, restent très souvent valables pour Windows 7 et plus. Les questions/réponses suivantes (ou trucs et astuces) sont triées par thème.

Si vous avez des questions et que vous avez trouvé une réponse sur Internet dans un forum intelligent (çà peut arriver...), si vous avez-vous-même résolu un problème non courant, où la solution n'était pas évidente, n'hésitez pas à l'envoyer car cela peut rendre service. Adresse <u>aivm@hotmail.fr</u>

Vous savez que Windows indexe tout ce qui se fait sur votre PC. Cette commande qui n'existait pas sous XP, permet de retrouvez un fichier à partir d'un mot, d'une expression. De même pour un logiciel ou un composant de Windows.

Cette fiche traite les problèmes suivants :

Utilisation du groupe résidentiel

#### Sommaire

- Groupe résidentiel
  - 1.1 Nom de l'un des ordinateurs

Création d'un groupe résidentiel

- 1.2 Mot de passe
- 1.3 Le réseau Le groupe résidentiel
  - 1.3.1 Création
  - 1.3.2 Problème de fonctionnement du groupe résidentiel
  - 1.3.3 Changer le nom du PC

### 1 Groupe résidentiel

#### 1.1 Nom de l'un des ordinateurs

#### Question

#### Je viens d'enregistrer un fichier et ma touche de majuscule était bloquée. J'ai donc inversé majuscules et minuscules dans le nom du fichier. J'ai beau essayer de le renommer cela ne change rien ? Réponse

En effet si vous ne changez que la casse des caractères, Windows n'en tient pas compte, car il ne dait la différence entre majuscules et minuscules qu'à l'écran. Vous avez par exemple un fichier qui se nomme mACHIN.ext. Pour écrire Machin.ext vous devez procéder en deux étapes : d'abord renommer le fichier sous un autre nom, par exemple Truc.ext. Enfin vous le renommez à nouveau Machin.ext. Comme les caractères ne sont plus les mêmes, Windows va réécrire le nom correctement, car il doit réécrire ce nouveau nom dans la FAT (File Allocation Table).

#### Création d'un groupe résidentiel

#### Question

Comment créer un groupe résidentiel sous Windows 10 ?

Réponse

Partir du PC sous Windows 10 et appliquer ce qui suit (en sélectionnant Windows 10) https://support.microsoft.com/fr-fr/help/17145/windows-homegroup-from-start-to-finish

#### Question

*Comment créer un groupe résidentiel entre plusieurs ordinateurs de votre maison sous Windows 7 ou Windows 8.1?* 

#### Réponse

Voici une vidéo qui correspond à ce problème

 $https://www.youtube.com/watch?feature=player\_embedded \&v=seo-FzbkcPM$ 

Attention vous devez garder précieusement le mot de passe qui sera créé automatiquement pour ce groupe. Les choses sont un peu plus compliquées avec Vista et XP. Commencez par le PC le plus récent sous W7 ou 8. Vista et XP utiliseront le vocabulaire de « réseau local » mais cela marche.

Jean THIOU

http://aivm.free.fr

#### 1.2 Mot de passe

| Modifier les paramèt                            | res du groupe résidentiel                                  |                                              |
|-------------------------------------------------|------------------------------------------------------------|----------------------------------------------|
| 📢 Cet ordinateur appa                           | rtient à un groupe résidentiel.                            |                                              |
| Partager des bibliothèques                      | et des imprimantes                                         |                                              |
| 🔽 Images                                        | 🔽 Musique                                                  | Vidéos                                       |
| Documents                                       | Imprimantes                                                |                                              |
| Comment partager d'aut<br>Comment procéder pour | es bibliothèques ?<br>exclure des fichiers et des dossiers | ?                                            |
| Partager des médias avec d                      | es périphériques                                           |                                              |
| Diffuser mes images,<br>domestique              | ma musique et mes vidéos vers to                           | us les périphériques de mon réseau           |
| Choisir les options de                          | diffusion de contenu multimédia.                           |                                              |
| Remarque : les médias p<br>recevoir.            | artagés ne sont pas sécurisés. Tout                        | e personne connectée à votre réseau peut les |
| Autres actions liées aux gro                    | upes résidentiels                                          |                                              |
| Afficher ou imprimer                            | le mot de passe du groupe résider                          | ntiel                                        |
| Modifier le mot de pa                           | sse                                                        |                                              |
| Quitter le groupe rési                          | dentiel                                                    |                                              |
| Modifier les paramèt                            | es de partage avancés                                      |                                              |
| Démarrer l'utilitaire d                         | e résolution des problèmes du gro                          | une résidentiel                              |

#### Question

Je viens de recevoir un nouveau PC sous Windows 7 que je veux mettre en réseau avec les autres or-dinateurs de la maison. Ce PC me demande le mot de passe du groupe résidentiel (Homegroup). Je ne m'en souviens plus. Comment le retrouver?? Réponse

Le groupe résidentiel est destiné à simplifier la mise en réseau de machines. La première fois que l'on installe un PC en Windows 7, le système propose de créer un Groupe résidentiel. Pour cela, le système propose un mot de passe. Cette machine deviendra la machine « maître » de ce groupe. Lorsqu'on ins-talle d'autres PC en Windows 7 sur le réseau, le sys-

tème reconnaît l'existence d'un groupe résidentiel et vous propose de le rejoindre en saisissant le mot de passe défini lors de la création du groupe sur la machine maître. Si vous avez oublié ce mot de passe, allez sur une des machines reliées au groupe, Dans la ligne de recherche du menu Démarrer, saisissez Groupe et sélectionnez Groupe Résidentiel. Cliquez alors sur Afficher ou imprimer le mot dépasse du groupe résiden-tiel. Un PC portable peut lui aussi être relié au groupe résidentiel par WIFI

#### Question

# *Est-il possible de partager les bibliothèques sur un réseau local (groupe résidentiel)? Réponse*

Oui. Voici la réponse sur le site Microsoft <u>http://windows.microsoft.com/fr-FR/windows7/Share-libraries-with-your-homegroup</u>

#### 1.3 Le réseau - Le groupe résidentiel

#### 1.3.1 Création

#### Question

Comment créer un groupe résidentiel sous Windows 10 ?

#### Réponse

Partir du PC sous Windows 10 et appliquer ce qui suit (en sélectionnant Windows 10) https://support.microsoft.com/fr-fr/help/17145/windows-homegroup-from-start-to-finish

#### 1.3.2 Problème de fonctionnement du groupe résidentiel

#### Question

# J'ai un portable relié à 3 autres ordinateurs, par le Wifi de la Box (freebox). Je n'arrive pas à mettre le groupe résidentiel en serveur. J'ai toujours une erreur. On me dit que c'est impossible. Que faire ? Réponse

Allumez tous les PC en réseau, au moment ou vous demandez à vous joindre au groupe. Tapez le mot de passe du groupe qui a été donné à l'un des postes et le réseau devrait se mettre en place. Avec un seul poste allumé, cela peut coincer, ne me demandez pas trop pourquoi. C'est du Microsoft. C'est tout de même normal pour que tous les postes soient reconnus.

Question

J'ai des PC sous Windows 7, Windows 8 et Windows 10, comment les mettre en réseau ?

#### Réponse

C'est simple, il suffit de créer sur l'un des postes un groupe résidentiel en ayant tous mes postes allumés, puis de rejoindre avec les autres. Ensuite il faut partager des dossiers sinon cela ne sert à rien (vous cliquez boutons droits  $\rightarrow$  Partager  $\rightarrow$  lecture seule ou lecture écriture

Vous avez les fiches que j'ai créées sur le site AIVM : <u>http://aivm37.free.fr/BI/JT/Res2.htm</u>. Vous en trouverez plusieurs sur ce sujet. Une fiche intéressante aussi sur PcAstuces : http://www.pcastuces.com/pdf/media/87bfed2e717193cf/506 windows7 groupe residentiel.pdf

**1.3.3 Changer le nom du PC**  *Question Comment changer le nom de son PC, pour l'identifier, en réseau local ? Réponse* http://www.pcastuces.com/pratique/astuces/4590.htm

# Fiche Pratique

## FichePratique

| Question<br>Comment retrouver le code du<br>groupe résidentiel ?<br>Réponse<br>Vous devez être connecté à votre<br>réseau ou groupe résidentiel.<br>Dans la barre de recherche du<br>menu Démarrer, tapez groupe<br>résidentiel.<br>Les éléments du groupe apparais-<br>sent en haut de la fenêtre. A vous<br>d'ouvrir les documents utiles. | Panneau-de configuration (4)<br>Groupe résidentiel<br>Rechercher et résoudre les problèmes avec le groupe résidentiel<br>Choisir les options de groupe résidentiel et de partage<br>Documents (3)<br>PWclé.xls<br>2012-02-26_Wifi-Explorer.txt<br>Notes.txt<br>BI-JT-SiteAIVM (5)<br>filelist.xml<br>Reseau.htm<br>MesCD (1)<br>Proté.xls<br>2012-02-26_Wifi-Explorer.txt<br>Notes.txt<br>Sites (6)<br>NouveauMenuBI(FT).txt<br>filelist.xml<br>filelist.xml<br>Yoir plus de résultats<br>Groupe fésidentiel<br>X Prêter + |
|----------------------------------------------------------------------------------------------------|----------------------------------------------------------------------------------------------------|
|                                                                                                    |                                                                                                    |